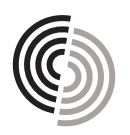

STANSCH

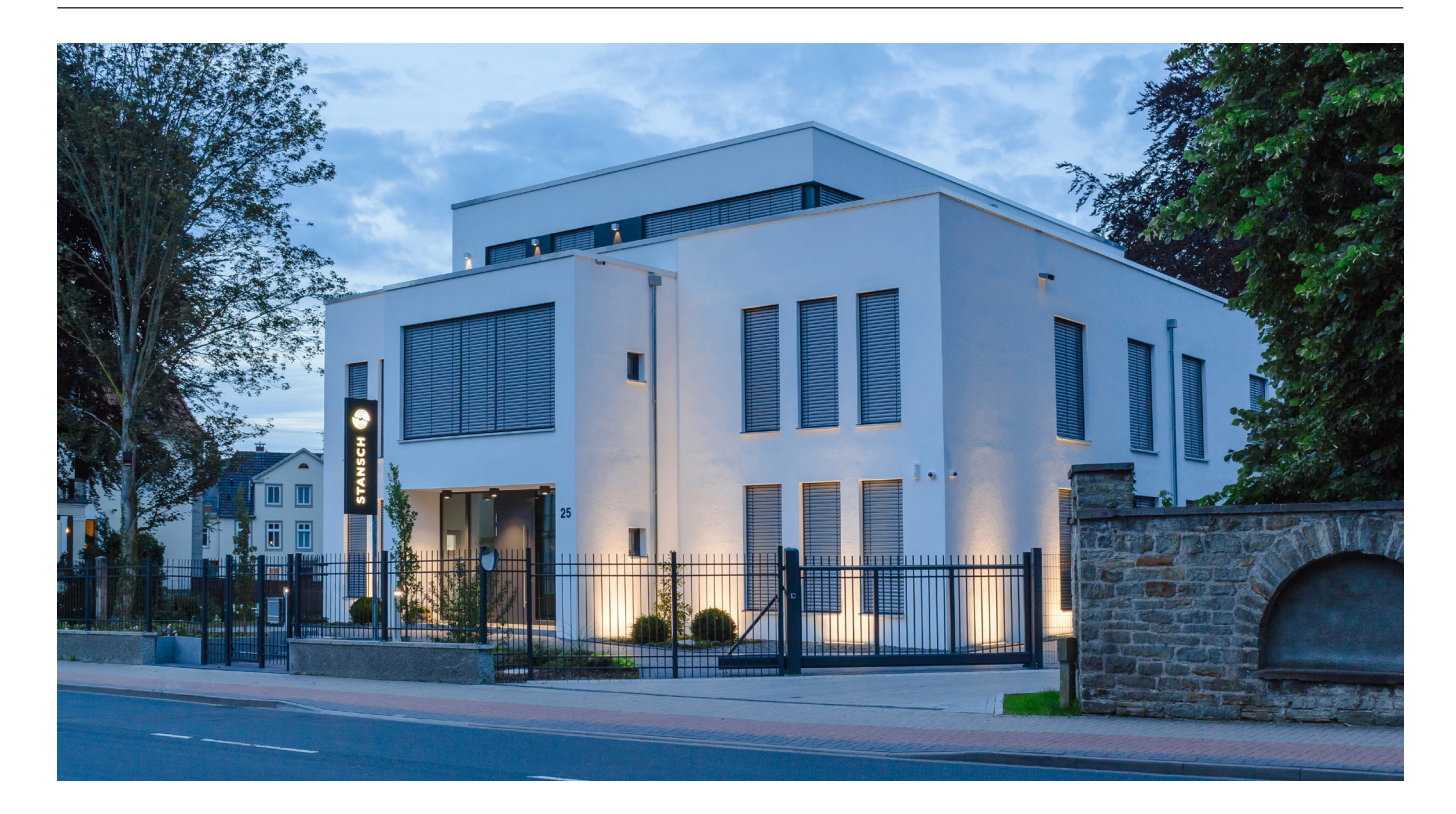

Zugang Finanzportal

**Qplix : das neue virtuelle Zuhause Ihrer Finanzen** 

Themen

Qplix Kontoeröffnung 2/3 Okta Verify 4/5 https://STA.qplix.com 6

### **Qplix Kontoeröffnung**

## Vorbereitung

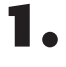

N

Machen Sie sich mit dieser Schritt-für -Schritt-Anleitung vertraut.

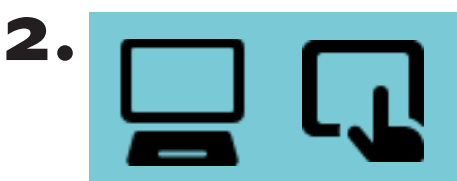

Nehmen Sie die Anmeldung an Ihrem PC, Tablet oder Laptop vor, sodass Sie Ihr Smartphone für das Scannen des QR-Codes frei haben.

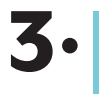

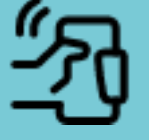

Ihr Smartphone halten Sie bitte bereit, um die App "Okta Verify" herunterzuladen und den QR-Code zu scannen. Sollten Sie über kein Smartphone verfügen, kontaktieren Sie uns bitte. ₽

Starten Sie nun Ihre Registrierung, indem Sie die Qplix-E-Mail "Willkommen bei Qplix/Schritt 1/2" in Ihrem E-Mail-Postfach öffnen.

## Qplix Kontoeröffnung

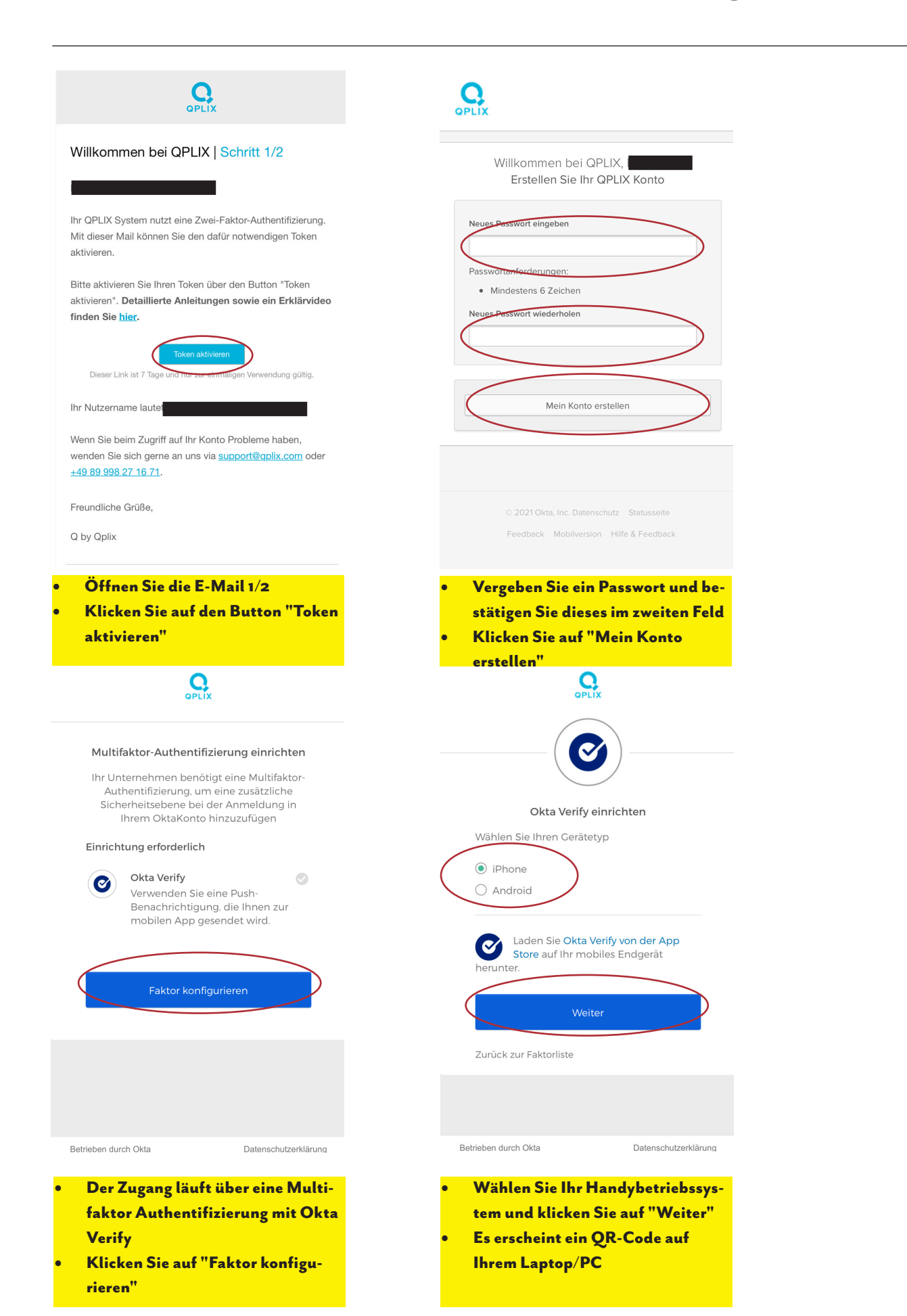

STANSCH

| Heute                                             |                                                       |                                    |                                                |  |
|---------------------------------------------------|-------------------------------------------------------|------------------------------------|------------------------------------------------|--|
| Ø                                                 | Okta Veri<br>Okta, Inc.                               | fy                                 |                                                |  |
|                                                   | LADEN                                                 |                                    | Ċ                                              |  |
| 56 BEWERTUNGEN<br><b>4,0</b><br>★★★★☆             | ALTER<br><b>4+</b><br>Jahre                           | CHART<br><b>#146</b><br>Wirtschaft | ENTWICK<br>Okta, Ir                            |  |
| Seamless aut<br>and device                        | hentication<br>security                               | Pro<br>two                         | tect your ac<br>p-factor aut                   |  |
| 9:41                                              | = ≎ III.<br>(j                                        | 9:41                               | <b>okta</b> Ver                                |  |
|                                                   |                                                       | W                                  | Work account<br>alma.sidran@atko.a<br>901 813  |  |
| okt                                               |                                                       | 0                                  | ocorp.okta.com<br>alma.sidran@ocors<br>309 703 |  |
| How it when you access your use Okta Verify to co | works<br>organization's apps,<br>nfirm your identity. | G                                  | Github<br>alma@myemail.cor<br>200 901          |  |
|                                                   |                                                       |                                    | (                                              |  |
| Laden Sie<br>Play-Store                           | sich im A<br>e die APP                                | pp-Store<br>Okta Vei               | bzw.<br>rify                                   |  |
| herunter                                          |                                                       |                                    | · ·                                            |  |
|                                                   |                                                       |                                    |                                                |  |
| Erste Schritte<br>bei Okta Verify:                |                                                       |                                    |                                                |  |
| Gehen Sie auf "Konto hinzu-<br>fügen"             |                                                       |                                    |                                                |  |
| • Der Kontotyp ist Arbeit,<br>Sahula Baruf"       |                                                       |                                    |                                                |  |

- Klicken Sie auf "Ja, bereit zum Scannen"
- Gestatten Sie den Zugriff auf Ihre Handykamera
- Klicken Sie auf "Pushbenachrichtigungen zulassen"

| <b>Willk</b><br>Melden S             | ommen bei C<br>e sich auf sichere W<br>Ihrer Organisatio | <b>Dkta Verify</b><br>/eise bei den Apps<br><sup>in</sup> an.            |                                                              |
|--------------------------------------|----------------------------------------------------------|--------------------------------------------------------------------------|--------------------------------------------------------------|
|                                      | Erste Schritt                                            | e                                                                        |                                                              |
|                                      |                                                          | _                                                                        |                                                              |
| • Sie w<br>und l                     | rerden zur App<br>klicken auf "Ers                       | weitergeleitet<br>ste Schritte''                                         |                                                              |
| Starter<br>Verify-<br>Ihrem<br>Endae | Sollter<br>nicht s<br>cken Sic<br>mögli<br>Ank           | n Sie den (<br>cannen kö<br>e auf "Sca<br>ch" und fo<br>eitung auf<br>-> | QR-Code<br>Innen, kli-<br>nnen nicht<br>olgen der<br>Seite 5 |
| Sie Kol                              | scanne                                                   | en nicht möglich:                                                        |                                                              |
|                                      |                                                          |                                                                          |                                                              |
| Betrieben du                         | irch Okta                                                | Datenschutzerklärung                                                     |                                                              |
| • Scan                               | nen Sie den OR                                           | R-Code zur                                                               |                                                              |

Verifizierung bei Okta Verify

### **Okta Verify**

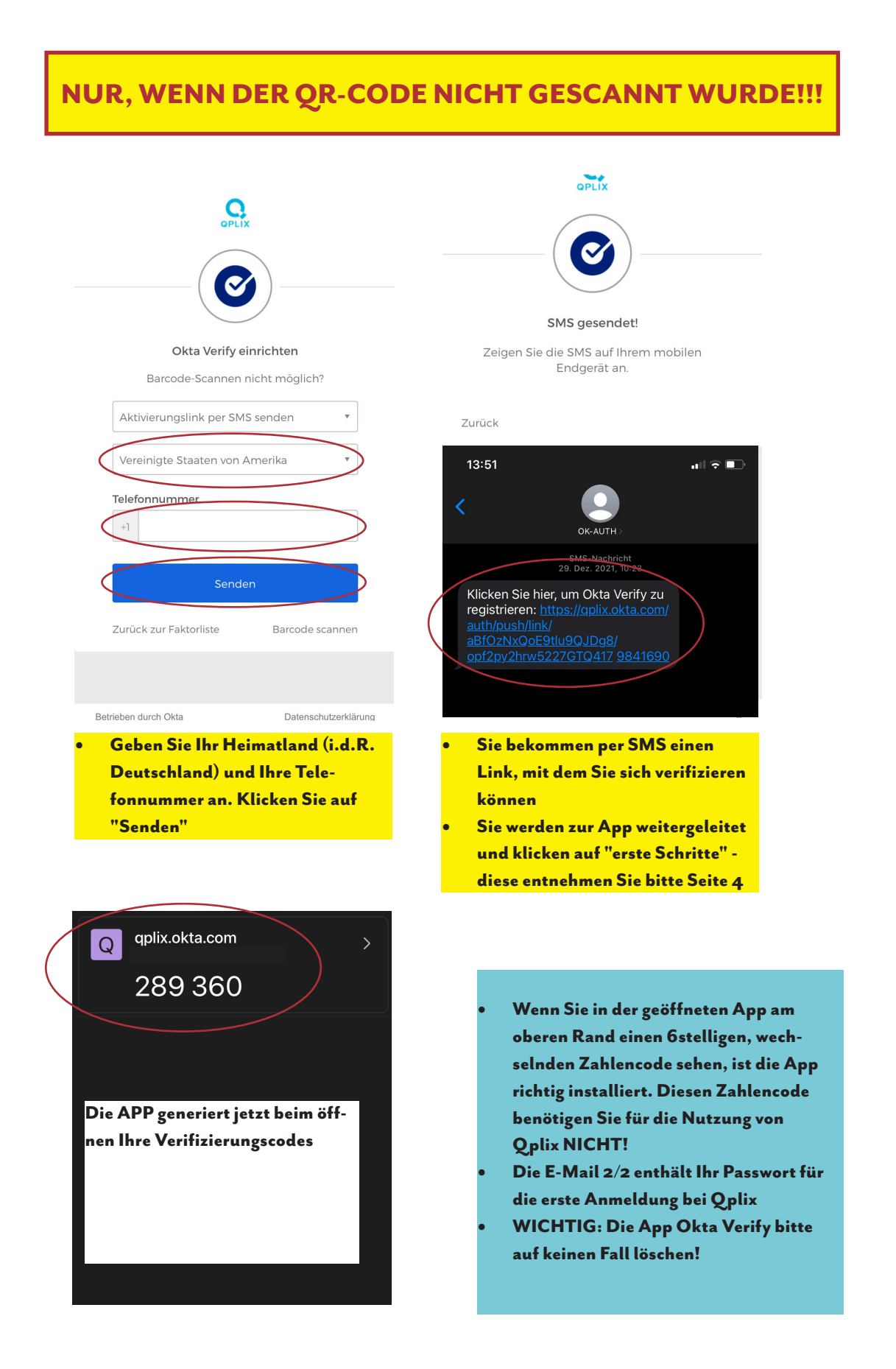

# https://STA.qplix.com

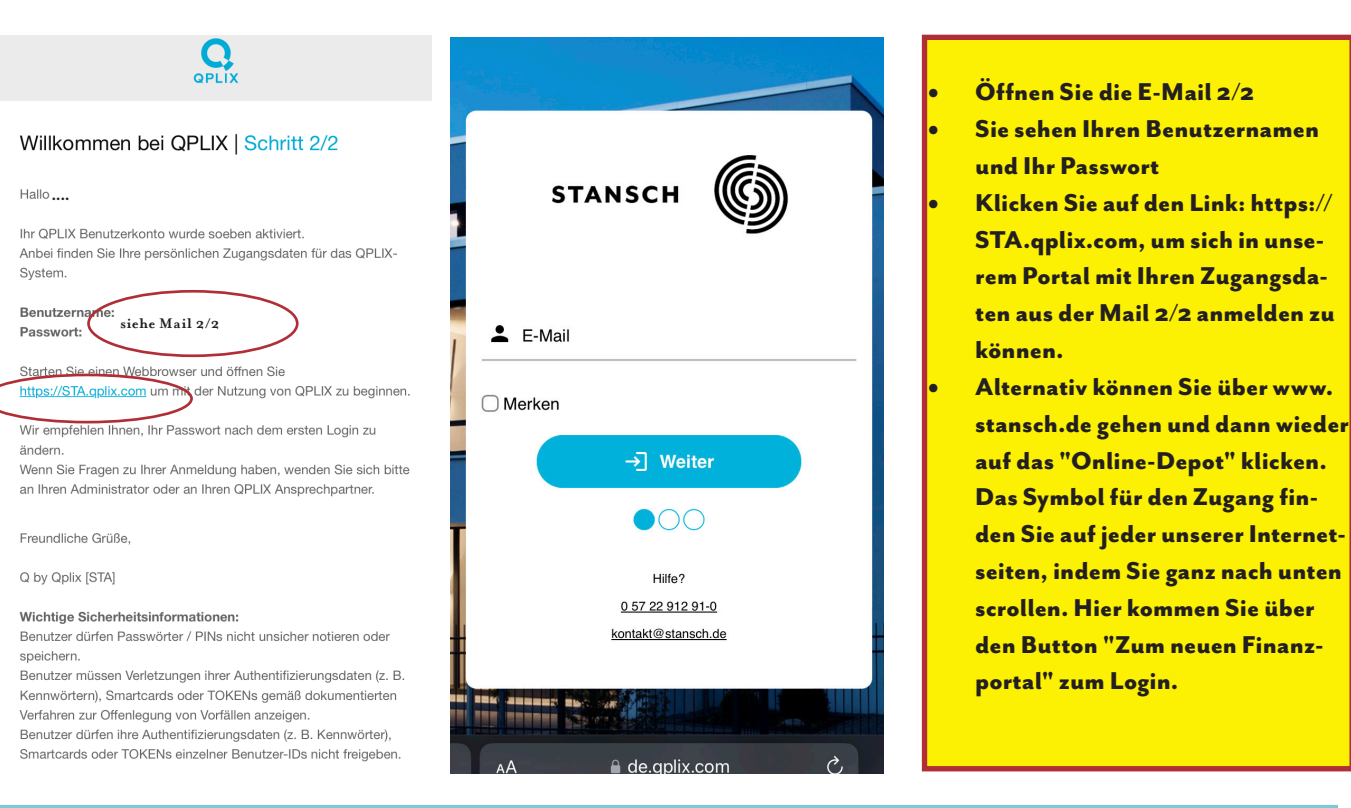

### **TIPPS UND TRICKS**

ES WIRD KEINE PUSH-NACHRICHT IN IHRER OKTA-APP ANGEZEIGT? Tipp: Passen Sie in Ihren Smartphone-Einstellungen die Erlaubnis der Sendung von Push-Nachrichten für die Okta-App an

BENÖTIGEN SIE DEN 6-STELLIGEN ZAHLEN-CODE AUS DER OKTA-APP? Tipp: Nein, für die Nutzung der Okta-App im Zusammenhang mit dem Qplix Finanzportal benötigen Sie diesen Code nicht.

#### PASSWORT AUS DER E-MAIL 2/2 WIRD ABGELEHNT?

Tipp 1: Kopieren Sie das Passwort aus der E-Mail und fügen Sie es in die Anmelde-Maske von Qplix ein Tipp 2: Schließen Sie sämtliche Tabs auf Ihrem Gerät und rufen Sie sich die Qplix-Seite über www.stansch.de neu auf

#### PASSWORT FÜR DIE ANMELDUNG BEI QPLIX

Tipp: Ändern Sie dieses, indem Sie auf den Kreis (oben rechts auf dem Bildschirm) mit Ihren Initialen klicken, wenn Sie bei Qplix eingeloggt sind. An dieser Stelle loggen Sie sich auch immer aus.

Bei Fragen melden Sie sich jederzeit gern bei uns. Viel Erfolg beim "Onboarding"! Ihr Stansch-Team

### Kontakt

### Impressum

Stansch GmbH Georgstraße 25 : 31675 Bückeburg TEL 0 57 22 912 91-0 : FAX 0 57 22 912 91-55 kapital@stansch.de : stansch.de

Diese Publikation dient ausschließlich der Information und stellt kein Angebot zum Kauf von Wertpapieren oder sonstigen Titeln dar. Sie ersetzt keine individuelle Anlage-,Rechts- oder Steuerberatung. Wertentwicklungen in der Vergangenheit sind kein verlässlicher Indikator für zukünftige Entwicklungen.